## How To Book – Charisma Gymnastics Camps

## FOR MEMBERS ONLY

1. Go to Loveadmin.com to sign in to your account. All members have one. This is the system where you pay your fees.

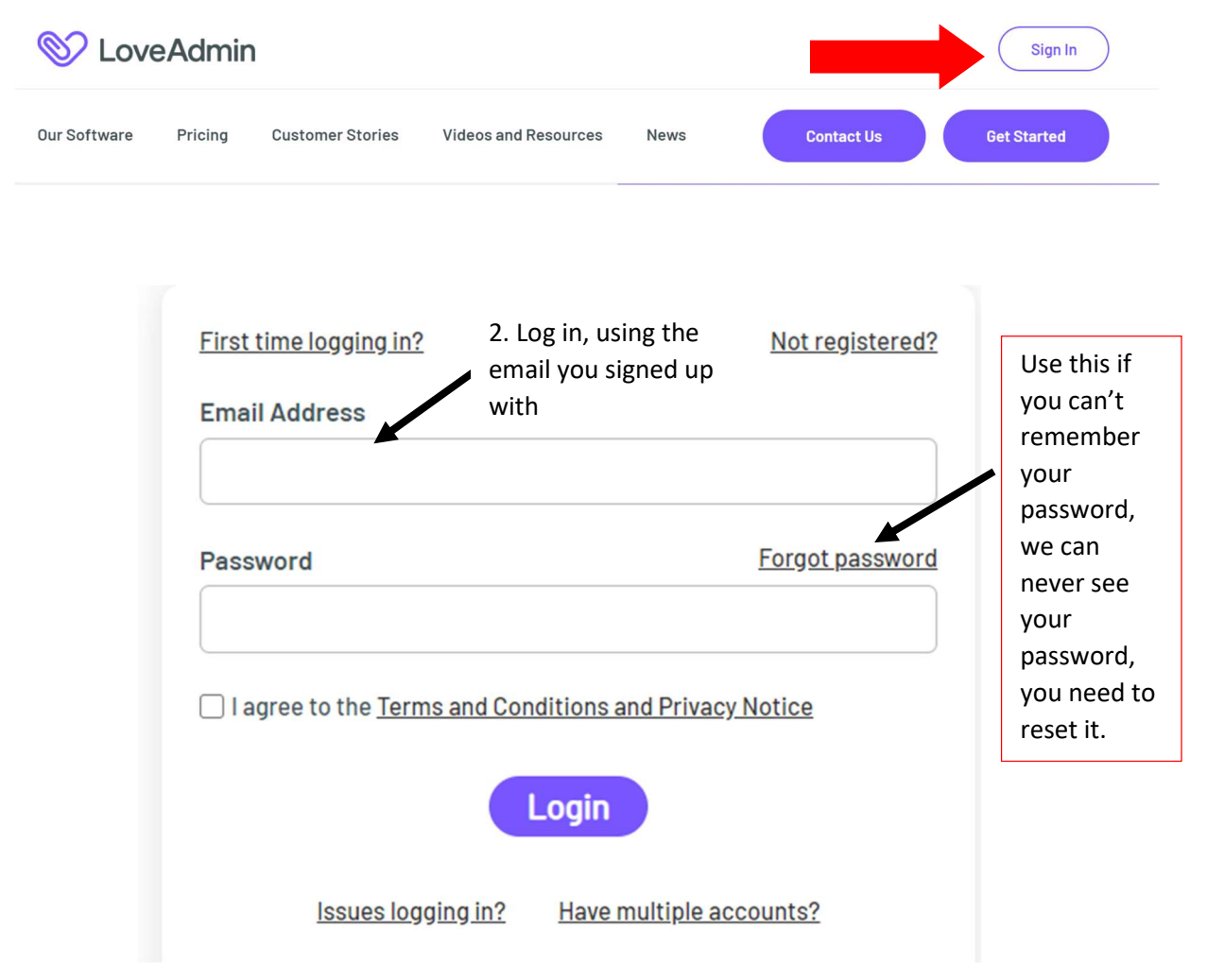

## 3. Once signed in, go to events

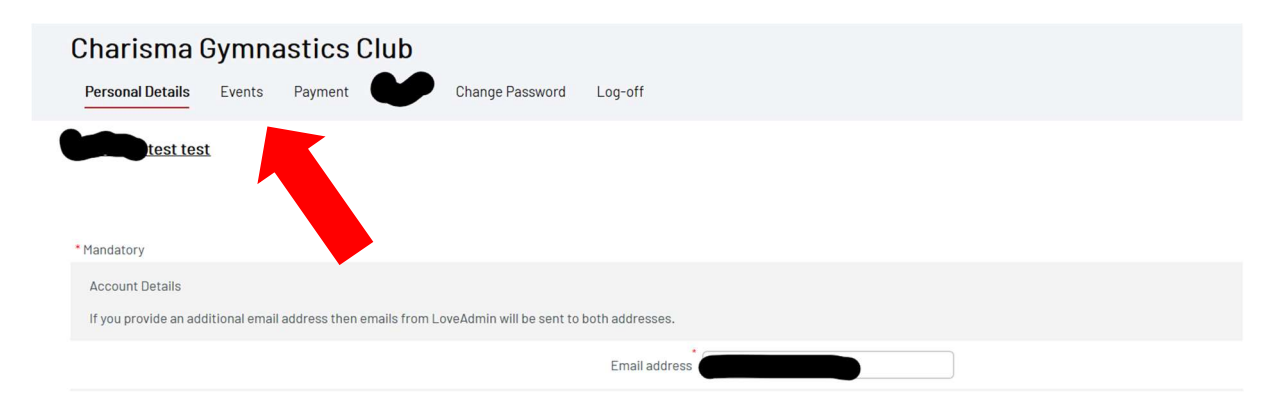

| harisma Gy Personal Details                                                                                                    | mnastics Clu | b<br>Log-off                                                            | Here<br>the c                                                                                                    | you will fin<br>amps | d all inforr | nation about                                                                                                    | I                                        |  |
|----------------------------------------------------------------------------------------------------|--------------|-------------------------------------------------------------------------|----------------------------------------------------------------------------------------------------|----------------------|--------------|----------------------------------------------------------------------------------------------------|------------------------------------------|--|
| pcoming events                                                                                                    | Booked av 4. | . Go to boo<br>0 0ct 2020                                               | k                                                                                                    |                      |              |                                                                                                    |                                          |  |
| October Half-Term<br>GYMNASTICS CAMP<br>Term Research and the second second se | Schedule     | Charisma Gymnastics Halloween Camps<br>26 – 30 October 2020<br>Schedule |                                                                                                    |                      |              |                                                                                                    |                                          |  |
| Bastan, GA Pault                                                                                                    | Monday 26th  | Tuesday 27th                                                            | Wednesday 28th                                                                                                    | Thursday 29th        | Friday 30th  | Cost                                                                                                    |                                          |  |
| Monday 26 <sup>th</sup> -                                                                                                    | October      | October                                                                 | October                                                                                                    | October              | October      | Morning Session                                                                                                    | £20 per                                  |  |
| monday Lo                                                                                                    |              | All Levels 4-5 years old                                                |                                                                                                    |                      |              |                                                                                                    | session                                  |  |
| Friday 30th October                                                                                                    |              | A                                                                       | II Levels 4-5 years old                                                                                                    |                      |              |                                                                                                    |                                          |  |
| Friday 30 <sup>th</sup> October                                                                                                    |              | A                                                                       | 09:00-11:00                                                                                                    |                      |              | All Levels 4-5                                                                                                    |                                          |  |
| Friday 30 <sup>th</sup> October                                                                                                    |              | A                                                                       | 09:00-11:00<br>II Levels 6+ years old                                                                                                    |                      |              | All Levels 4-5<br>years old                                                                                                    |                                          |  |
| Friday 30 <sup>th</sup> October                                                                                                    |              | A                                                                       | 09:00-11:00<br>NI Levels 6+ years old<br>09:00-12:00                                                                                                    |                      |              | All Levels 4-5<br>years old<br>Half Day AM or                                                                                         | £30 per                                  |  |
| Friday 30 <sup>th</sup> October                                                                                                    |              | A<br>A<br>A                                                             | 09:00-11:00<br>Ul Levels 6+ years old<br>09:00-12:00<br>Ul Levels 6+ years old                                                                                       |                      |              | All Levels 4-5<br>years old<br>Half Day AM or<br>PM (3 hours)                                                                         | £30 per<br>session                       |  |
| Friday 30th October                                                                                                    |              | A<br>A<br>A                                                             | II Levels 4-5 years old<br>09:00-11:00<br>II Levels 6+ years old<br>09:00-12:00<br>II Levels 6+ years old<br>13:00-16:00                                             |                      |              | All Levels 4-5<br>years old<br>Half Day AM or<br>PM (3 hours)<br>All Levels 6+<br>years old                                           | £30 per<br>session                       |  |
| Friday 30 <sup>th</sup> October                                                                                                    |              | A<br>A<br>A<br>A                                                        | II Levels 4-5 years old<br>09:00-11:00<br>III Levels 6+ years old<br>09:00-12:00<br>III Levels 6+ years old<br>13:00-16:00<br>III Levels 6+ years old<br>09:00-18:00 |                      |              | All Levels 4-5<br>years old<br>Half Day AM or<br>PM (3 hours)<br>All Levels 6+<br>years old<br>Full Day (7                            | £30 per<br>session<br>£55 per            |  |
| Friday 30th October                                                                                                    |              | A<br>A<br>A<br>A                                                        | II Levels 4-5 years old<br>09:00-11:00<br>UII Levels 6+ years old<br>09:00-12:00<br>UII Levels 6+ years old<br>13:00-16:00<br>UII Levels 6+ years old<br>09:00-16:00 |                      |              | All Levels 4-5<br>years old<br>Half Day AM or<br>PM (3 hours)<br>All Levels 6+<br>years old<br>Full Day (7<br>hours)                  | £30 per<br>session<br>£55 per<br>session |  |
| Friday 30th October                                                                                                    |              | A<br>A<br>A<br>A                                                        | II Levels 4-5 years old<br>09:00-11:00<br>UI Levels 6+ years old<br>09:00-12:00<br>UI Levels 6+ years old<br>13:00-16:00<br>UI Levels 6+ years old<br>09:00-16:00    |                      |              | All Levels 4-5<br>years old<br>Half Day AM or<br>PM (3 hours)<br>All Levels 6+<br>years old<br>Full Day (7<br>hours)<br>All Levels 6+ | £30 per<br>session<br>£55 per<br>session |  |

## Scroll down to see which sessions are available

| Charisma GC Camps 2 - Tuesday 4-5 yrs          | 27 Oct 2020        | Dulwich College Sports Club | 25 Oct 2020 | £20.00 | Select V | E Salact         |
|------------------------------------------------|--------------------|-----------------------------|-------------|--------|----------|------------------|
| Charisma GC Camps 2 - Tuesday Full day 6yrs+   | 27 Oct 2020        | Dulwich College Sports Club | 25 Oct 2020 | £55.00 | Select ~ | J. Select        |
| Charisma GC Camps 2 - Tuesday Half AM 8yrs+    | 27 Oct 2020        | Dulwich College Sports Club | 25 Oct 2020 | £30.00 | Select ~ | session(s)       |
| Charisma GC Camps 2 - Tuesday Half PM 6yrs+    | 27 Oct 2020        | Dulwich College Sports Club | 25 Oct 2020 | £30.00 | Select ~ |                  |
| Charisma GC Camps 3 - Wednesday 4-5yrs         | 28 Oct 2020        | Dulwich College Sports Club | 25 Oct 2020 | £20.00 | Select V |                  |
| Charisma GC Camps 3 - Wednesday Full day 6yrs+ | 28 Oct 2020        | Dulwich College Sports Club | 25 Oct 2020 | £55.00 | Select ~ |                  |
| Charisma GC Camps 3 - Wednesday Half AM 6yrs+  | 28 Oct 2020        | Dulwich College Sports Club | 25 Oct 2020 | £30.00 | Select ~ |                  |
| Charisma GC Camps 3 - Wednesday Half PM 6yrs+  | 28 Oct 2020        | Dulwich College Sports Club | 25 Oct 2020 | £30.00 | Select ~ |                  |
| Charisma GC Camps 4 - Thursday 4-5yrs          | 29 Oct 2020        | Dulwich College Sports Club | 25 Oct 2020 | £20.00 | Select V | 6 Once finished  |
| Charisma GC Camps 4 - Thursday Full day 6yrs+  | 29 Oct 2020        | Dulwich College Sports Club | 25 Oct 2020 | £55.00 | Select ~ | o. once misileu, |
| Charisma GC Camps 4 - Thursday Half AM 6yrs+   | 29 Oct 2020        | Dulwich College Sports Club | 25 Oct 2020 | £30.00 | Select V | press next to    |
| Charisma GC Camps 4 - Thursday Half PM 6yrs+   | 29 Oct 2020        | Dulwich College Sports Club | 25 Oct 2020 | £30.00 | Select ~ | complete booking |
| Charisma GC Camps 5 - Friday 4-5yrs            | <u>30 Oct 2020</u> | Dulwich College Sports Club | 25 Oct 2020 | £20.00 | Select V | , .              |
| Charisma GC Camps 5 - Friday Full day 6yrs+    | 30 Oct 2020        | Dulwich College Sports Club | 25 Oct 2020 | £55.00 | Select V |                  |
| Charisma GC Camps 5 - Friday Half AM 6yrs+     | 30 Oct 2020        | Dulwich College Sports Club | 25 Oct 2020 | £30.00 | Select V |                  |
| Charisma GC Camps 5 - Friday Half PM 6yrs+     | <u>30 Oct 2020</u> | Dulwich College Sports Club | 25 Oct 2020 | £30.00 | Select ~ |                  |
|                                                |                    |                             |             |        | Next     |                  |

7. Contact and Medical information page – check if any changes need to be made. Then press Next at the bottom of the page.

| Category Name: Charisma GC Camps 1 - Monday 4-5yrs - Attendee 1                                                                                     |      | Clear |
|----------------------------------------------------------------------------------------------------|------|-------|
| Gymnast's details                                                                                                    |      |       |
| First name *                                                                                                    |      |       |
| Last name 🔸                                                                                                    |      |       |
| Email address *                                                                                                    |      |       |
| Verify email address *                                                                                                    |      |       |
| Date of birth(dd mmm yyyy) *                                                                                                    |      |       |
| Age                                                                                                    |      |       |
| Are there any medical conditions (e.g. Allergies or chronic illnesses) that you / your child suffer from?                                           | No v |       |
| Please provide details of medical condition, in particular if you have a serious condition or an allergy that<br>is serious and requires an Epipen: |      |       |

8. You have now reached the payment page where you can follow your normal payment procedure when paying Charisma for your regular classes.

| ●●● ● ● ● ● ● ● ● ● ● ● ● ● ● ● ● ● ●                       |          |         |
|-------------------------------------------------------------|----------|---------|
| Description                                                 | Amount   | Pay now |
| Charisma GC Camps 1 - Monday 4-5yrs<br>test, Preschool test | 17.0     | 0       |
| Total payable now                                           | 0.00     |         |
| Pre-authorise future payments                               |          |         |
|                                                             | Pay Here |         |

NOTE: Without payment, your child's space is not guaranteed. Your booking is only complete once payment has gone through.

Siblings need to be signed on separately, because it needs to be done through their different accounts.

If you wish to book on a non-member friend to join your child, this needs to be done through a separate link. To avoid creating further accounts at LoveAdmin, please do not use the non-member link for your child (member).

This is a new system we are trialling to expediate the booking process and avoid over booking classes in COVID time where class number restrictions are in place, to keep everyone safe.

Any questions email <a href="mailto:charismacamps@outlook.com">charismacamps@outlook.com</a>